#### User Guide: Checking FERPA status in The Lumberjack Family Hub (CampusESP) portal

Last Updated: 2/3/2023

Overview: This user guide will walk through the process of viewing FERPA release information for a student within The Lumberjack Family Hub (CampusESP). As of March 2023, The Lumberjack Family Hub through CampusESP parent portal will be the system of record for FERPA release management. (<u>https://families.nau.edu/</u>)

Note: Users will need to have completed <u>NAU FERPA training</u> in order to view FERPA release information in CampusESP. For the purposes of these instructions, the term "parent" will be used. However, this applies to **any** person the student wants to grant access to.

1. Log into The Lumberjack Family Hub (CampusESP) <u>https://families.nau.edu/</u>

Select login for faculty/staff near the bottom of the page. This will log you in via CAS authentication.

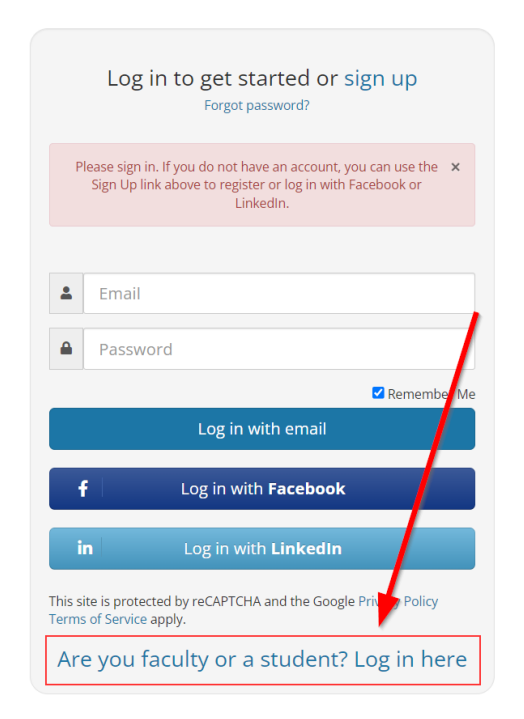

2. In the upper right corner of the portal, click on the profile icon and then click on "Admin"

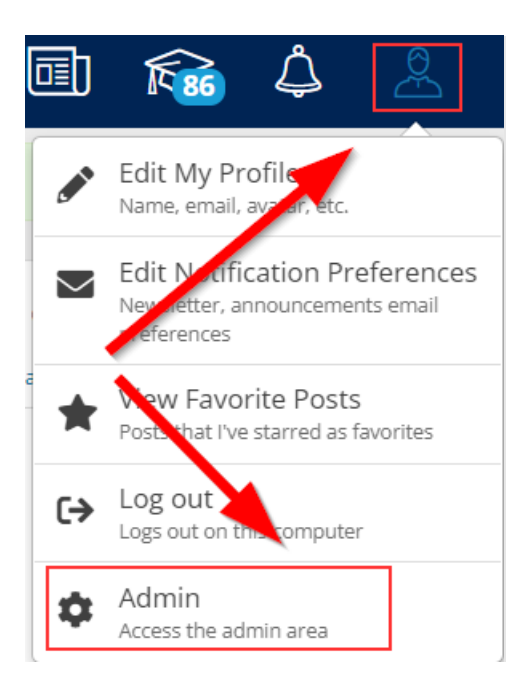

3. Within the Admin section of the portal, click "Users" on the left menu.

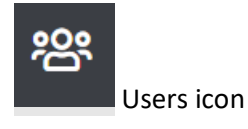

4. Under the "Users" menu, click on "Students" to access the student search

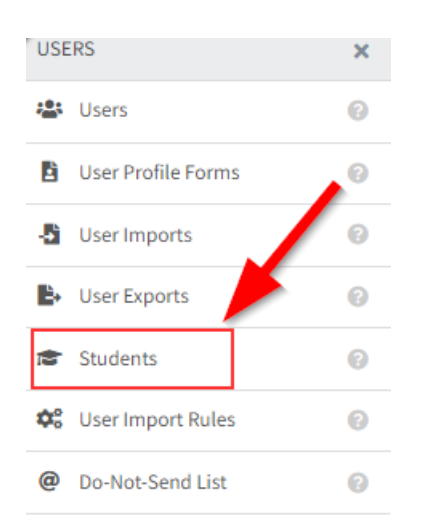

5. Using the Student search field, enter in the student's emplID. Hit Enter to bring back search results, then click on the email address to view the student information.

Note: You may also search by email address or first and last name.

| Stuc     | lents 🚥         |          |       |          |         |
|----------|-----------------|----------|-------|----------|---------|
| Successf | ully logged in. |          |       |          |         |
|          |                 | ~ ~      |       |          |         |
| Vendo    | r Key           | Email    | Name  | Auth Key | User Id |
| 605      |                 | @nau.edu | Grace |          |         |
|          |                 |          |       |          |         |
|          |                 |          |       |          |         |

6. Within the details page you must enter a PIN code to see FERPA grant information. This PIN will need to be provided by the family member over the phone. The PIN code is set-up at the time the family member requests a connection to a student. Additionally, the email address of the family member can be entered.

| 1 | Parent Name | Identity Verification Parent phone call? If a parent calls about student record information, please ask for their PIN and enter below Validate |
|---|-------------|----------------------------------------------------------------------------------------------------|
|   |             | Parent email?<br>If a parent emails about student record information, please enter their email address<br>below<br>Validate                    |

7. If the PIN code or email address entered is correct, then you will see the current FERPA granted information for that student, along with the name of the family member who has been granted FERPA information by the student.

This page will show what information is available to be released to that specific family member.

| Connection Name                  | FERPA Requests            | Status     | Granted      | Expi |
|----------------------------------|---------------------------|------------|--------------|------|
| Connection approved 2 months are | Class Schedule/Enrollment | ✓ approved | Nov 16, 2022 |      |
| connection approved 5 months ago | Grade(s) Information      | ✓ approved | Nov 16, 2022 |      |
|                                  | Financial Aid Information | ✓ approved | Nov 16, 2022 |      |
|                                  | Account Balance           | ✓ approved | Nov 16, 2022 |      |
|                                  | Holds on Account          | ✓ approved | Nov 16, 2022 |      |
|                                  | Overall GPA               | ✓ approved | Nov 16, 2022 |      |

8. The following are examples of the information **a parent or family member** can see within CampusESP.

| new datal            | 18<br>HOURS  | Full-Time            | new data!<br>Admitted student next steps | new data! | \$8,575.00<br>Financial aid |
|----------------------|--------------|----------------------|------------------------------------------|-----------|-----------------------------|
| Financial aid requir | DNE<br>MENTS | datas<br>Overall gpa | new data!<br>HOLDS                       | new data! | <br>DINING PLAN             |
| new data             | \$0 %        |                      |                                          |           |                             |

# Schedule

# Spring 2023

| Subject | Course | Class                     | Credits | Туре    | Days | Time | Dates                   |
|---------|--------|---------------------------|---------|---------|------|------|-------------------------|
| ANT     | 206    | ANCIENT AMERICANS         | 3.0     | Lecture |      | -    | 2023-03-09 - 2023-05-05 |
| SOC     | 215    | RACE AND ETHNIC RELATIONS | 3.0     | Lecture |      | -    | 2023-03-09 - 2023-05-05 |

More information about the meaning of Credit Hours can be found at: Requirements for Baccalaureate Degrees Policy Last updated Jan 04, 2023

## Spring 2023

| Classification:  | Freshman                                  |
|------------------|-------------------------------------------|
| Academic Status: | Half-Time                                 |
| Degree:          | Bachelor of Social Work                   |
| Major:           | Social Work - Major (BSW)                 |
| Minor 1:         | Sociology - Minor                         |
| College:         | College of Social and Behavioral Sciences |

To see more about the meaning of Full-Time and Part-Time status, visit: Undergraduate Student Classifications Policy Last updated Jan 18, 2023

# Admitted Next Steps

### Spring 2023

| Completed?      | Action                 | Additional Instructions                                                                      |
|-----------------|------------------------|----------------------------------------------------------------------------------------------|
| ×               | Application Fee        | \$25 application fee. To make a payment, contact the Student Service Center at 928/523-9501. |
| ×               | Official<br>Transcript | Centrl Arizona College                                                                       |
| ~               | Official<br>Transcript | GED test scores                                                                              |
| Last updated la | n 18, 2023             |                                                                                              |

# **Financial Aid**

### Fall 2022

| Award                    | Туре  | Expected Amount | Paid to Date |
|--------------------------|-------|-----------------|--------------|
| Federal Pell Grant       | Grant | \$3,448.00      | \$3,448.00   |
| Federal DL Sub Loan - AY | Loan  | \$1,750.00      | \$1,732.00   |
| University Grant         | Grant | \$2,553.00      | \$2,553.00   |

# **Financial Aid Requirements**

### Financial Aid Year 2023-2024

 
 Req.
 Requirement Instructions

 X
 Direct Loan Entrance Interview You have been offered a Federal Direct Loan. All first-time borrowers are required to successfully complete an

online Loan Entrance Counseling session in order to disburse these loan funds. Please complete this requirement at studentaid.gov. The Office of Scholarships and Financial Aid will receive confirmation within 3-5 business days.

If you have any questions around scholarships and financial aid, please contact us at 928-523-4951 or visit our Scholarship and Financial Aid website.

Last updated Jan 04, 2023

## Unofficial Transcript

| 5.54 S.54 | Overall GPA: | 3.34 |  |
|-----------|--------------|------|--|
|-----------|--------------|------|--|

#### Spring 2023

| Subject | Course | Class                                           | Units | Midterm<br>Grade | Final<br>Grade |
|---------|--------|-------------------------------------------------|-------|------------------|----------------|
| ESE     | 280    | INTRODUCTION TO CHILDREN WITH EXCEPTIONAL NEEDS | 3.0   |                  |                |
| PRM     | 220    | INTRODUCTION TO PARKS AND RECREATION            | 3.0   |                  |                |
| PE      | 355    | PHYSICAL EDUCATION FOR HIGH SCHOOL STUDENTS     | 4.0   |                  |                |
| PE      | 345    | PHYSICAL EDUCATION FOR MIDDLE SCHOOL STUDENTS   | 4.0   |                  |                |
| CCJ     | 350    | VIOLENT CRIME                                   | 3.0   |                  |                |

## Holds

## Spring 2023

| Hold                          | Туре       |
|-------------------------------|------------|
| Meets FinAid AbilitytoBenefit | Graduation |
| Consent to Release FAFSA Data | Graduation |

Your student can view the details of a hold on their account by logging into Louie. https://nau.edu/louie Last updated Jan 18, 2023

# Dining and Meal Plan Information

## Spring 2023

| Plan Name: | F10MealPla                                                |
|------------|-----------------------------------------------------------|
| Plan Type: | Spring Meal Plans                                         |
| Allowance: | 10 meals per week and \$400 Dining Dollars/semester (FYR) |
| Plan Name: | MealPInDD                                                 |
| Plan Type: | Spring Meal Plans                                         |
| Allowance: | 10 meals per week and \$400 Dining Dollars/semester (FYR) |

More information about meal plans can be found here To add additional balance to an existing meal plan, please visit here Last updated Jan 18, 2023

# Account Balance

## Spring 2023

| Charge                                                | Amount Due |
|-------------------------------------------------------|------------|
| Fall 2022 Past Balance (Due Now)                      | \$50.00    |
| Freshman Academic 10 Meal Plan (Due Date: 02/15/2023) | \$187.00   |
| Freshman Academic 10 Meal Plan (Due Date: 03/15/2023) | \$814.00   |
| Housing Rent McConnell (Due Date: 03/15/2023)         | \$1,030.00 |

Learn more about how your student can pay their bills on our Student and Departmental Account Services website

Note: Lumberjack Family Hub Data is refreshed once every 24 hours, for most up to date information, please log into the NAU payment system.

Last updated Jan 18, 2023